# SARAL ACCOUNTING PACKAGE WHATSAPPMESSAGES

**ONSARAL** 

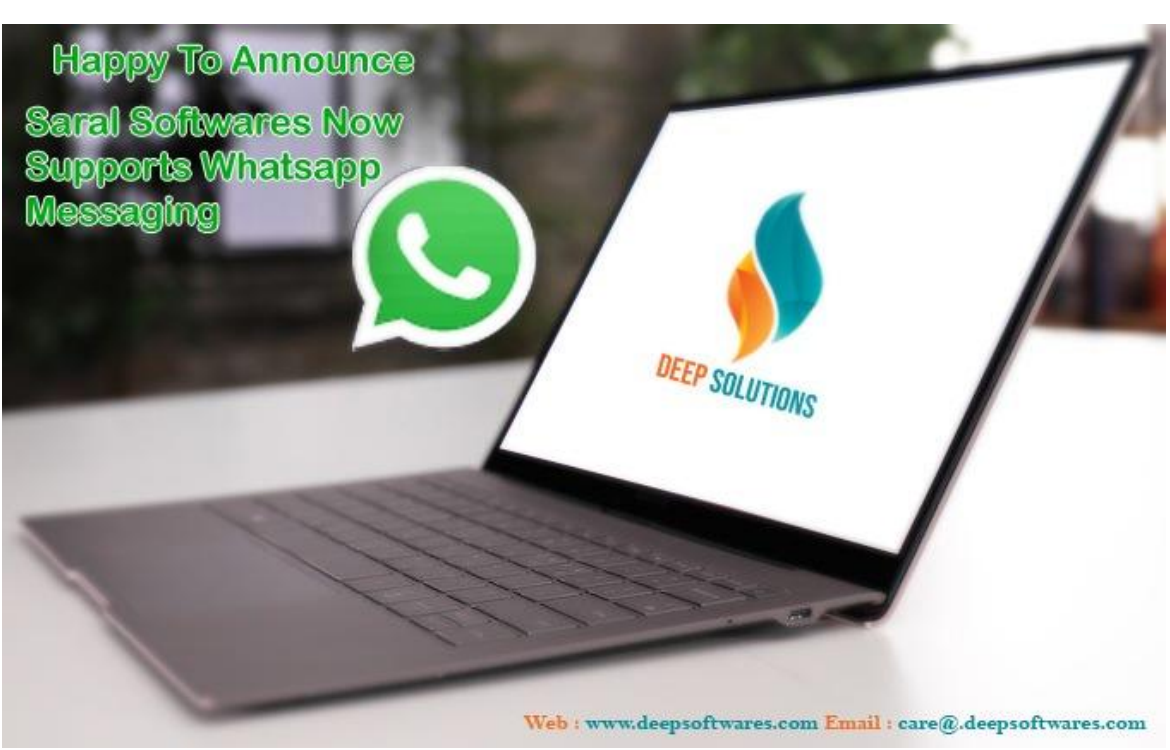

DevlopedBy :

## **DEEPSOLUTIONS**

B/2, MAHALAXMI CENTER, RAMBAUG CROSS ROAD JAGABHAI PARK, MANINAGAR, AHMEDABAD-380 008 (M) : 09898053777 / 07383315626 / 09904554232 Email :<u>care@deepdoftwares.com</u> Website :<u>www.deepsoftwares.com</u>

### 1) <u>Download New Update From Website</u>

| PARSHVANATH TRADERS    | : FROM 01/Apr/2020 | O 30/Mar/2021 |                        |             |                                                                                                   | ALC: NO. OF STREET                                                 | distant in | - |
|------------------------|--------------------|---------------|------------------------|-------------|---------------------------------------------------------------------------------------------------|--------------------------------------------------------------------|------------|---|
| MASTERS TRANSACTION    | GST ENTRY LISTS    | VOUCHER REPOR | TS <u>F</u> AS REPORTS | <u>U</u> TI | LITIES <u>e</u> x                                                                                 | IT                                                                 |            |   |
| A/C Master Item Master | Sales Purchase     | Receipt Payme | ents A/c Ledgers       | S           | Posting<br>Settings                                                                               | a                                                                  |            |   |
|                        |                    |               |                        |             | Set A/c Pe<br>Data Impo<br>Merge and<br>User Secur<br>Data Quer<br>Help<br>Backup an<br>Upload Da | rg<br>riod<br>I Delete<br>ity<br>y<br>d Mail<br>ta For Mobile View | Ctrl+F2    |   |
|                        |                    |               |                        | 1           | Video Trai<br>Usefull Do<br>Update Da                                                             | ning<br>wnloads<br>ta Structure                                    | Ctrl+W     |   |

Go To Utilities Menu And Click The Usefull Downloads

| RSHVANATI | H TRADERS : FROM 01/Apr/2020 TO 30/Mar/2021     | MALENDER BLACK HOUSE                                        |  |
|-----------|-------------------------------------------------|-------------------------------------------------------------|--|
| ERS TRAM  | NSACTION GST ENTRY LISTS VOUCHER REPORTS EAS RE | PORTS <u>U</u> TILITIES <u>E</u> XIT                        |  |
| elp       |                                                 |                                                             |  |
| RNO       | TOPICNAME                                       |                                                             |  |
| 3         | Balance sheet Group Heads                       | https://drive.google.com/file/d/1n06JIYSKUNrarYxjpJCCYvoiqo |  |
| 7         | SOFTWARE UPDATE                                 | http://download1481.mediafire.com/5zgdz4g25bmg/4qm475       |  |
|           |                                                 |                                                             |  |
|           |                                                 |                                                             |  |
|           |                                                 |                                                             |  |
|           |                                                 |                                                             |  |
|           |                                                 |                                                             |  |
|           |                                                 |                                                             |  |
|           |                                                 |                                                             |  |
|           |                                                 |                                                             |  |
|           |                                                 |                                                             |  |
|           |                                                 |                                                             |  |
|           |                                                 |                                                             |  |
|           |                                                 |                                                             |  |
|           |                                                 |                                                             |  |
|           |                                                 |                                                             |  |
|           |                                                 |                                                             |  |
|           |                                                 |                                                             |  |
|           |                                                 |                                                             |  |
|           |                                                 |                                                             |  |
|           |                                                 |                                                             |  |
|           |                                                 |                                                             |  |
|           |                                                 |                                                             |  |
|           |                                                 |                                                             |  |
|           |                                                 |                                                             |  |
|           |                                                 |                                                             |  |
|           |                                                 |                                                             |  |
|           |                                                 |                                                             |  |
|           |                                                 |                                                             |  |
|           | UP                                              |                                                             |  |
|           |                                                 |                                                             |  |

*Type Software Update Press Enter to Open Website* 

**Open MediaFire -> Click to Continue** 

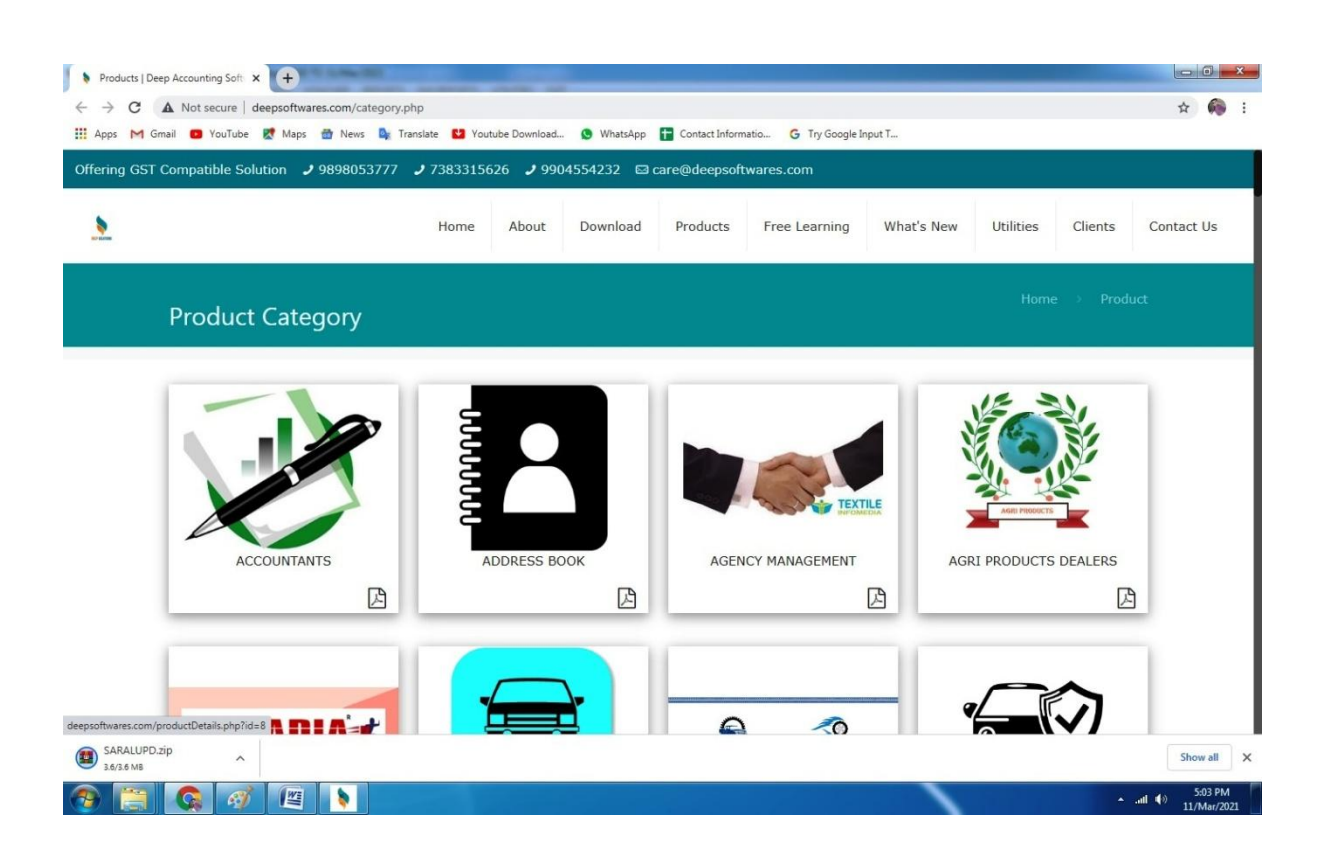

### **Open New Screen For Download Update**

### Download Update For<u>SARALUPD.zip</u>

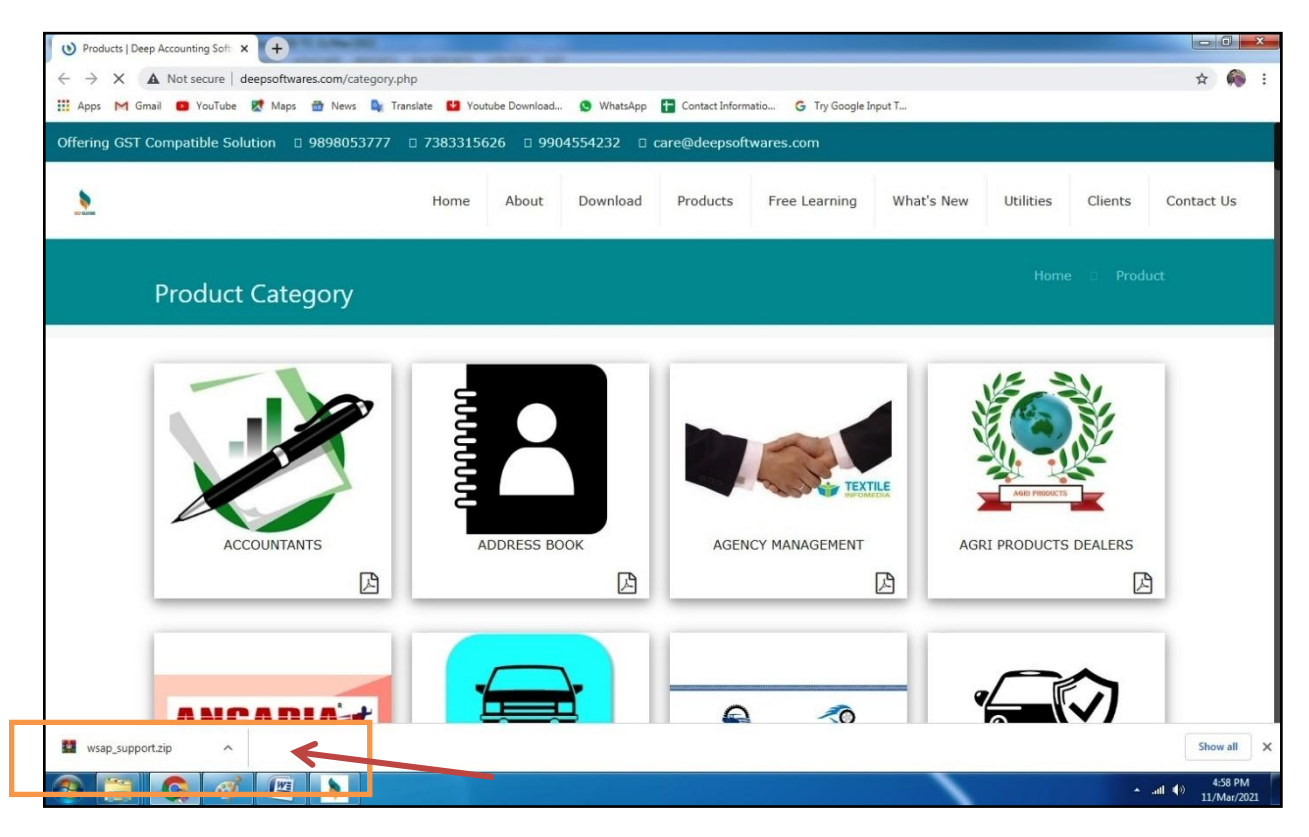

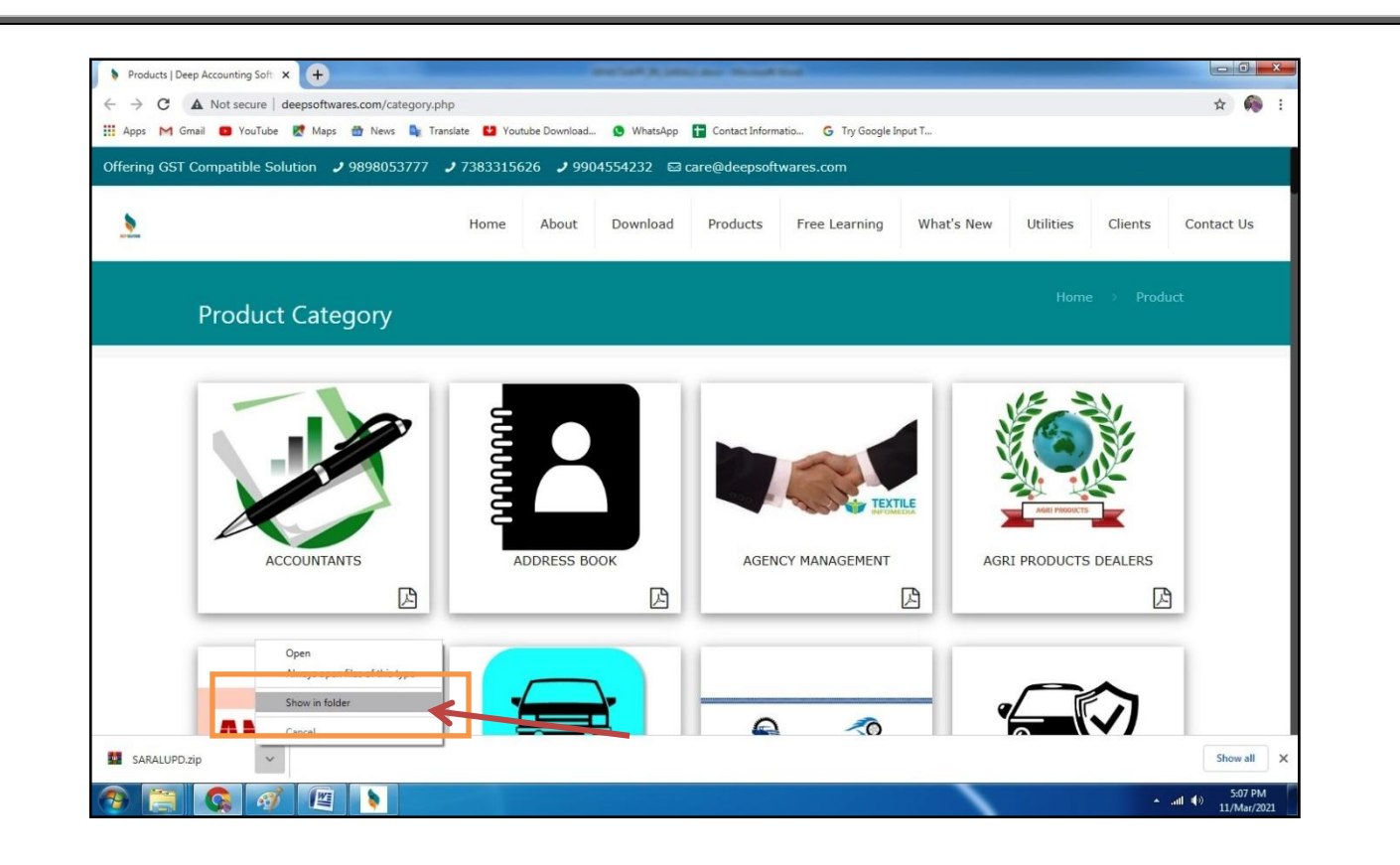

*Next to Open Up Arrow and Click -> Show in Folder* 

• SARALUPD.zip Download In Your Download Folder Then Cut This File And Paste In Your Saral Folder

|                        | _                                   | -                         |                  | _ 101.71.76                                                |              | and the second second se |                  | 1 |
|------------------------|-------------------------------------|---------------------------|------------------|------------------------------------------------------------|--------------|----------------------------------------------------------------------------------------------------|------------------|---|
| Computer               | <ul> <li>Local Disk (C:)</li> </ul> | Jsers ► Admin ► Downl     | oads 🕨           |                                                            |              | ▼   4j                                                                                                    | Search Downloads |   |
| Organize 👻 📄 Open      | ✓ Share with ▼                      | E-mail New folder         |                  |                                                            |              |                                                                                                    | H •              |   |
| ☆ Favorites            | Name                                | ^                         | Date modified    | Туре                                                       | Size         |                                                                                                    |                  |   |
| 🧮 Desktop              | 퉬 Telegram Desktop                  |                           | 16/Aug/2020 12   | :5 File folder                                             |              |                                                                                                    |                  |   |
| 🐌 Downloads            | 퉬 The Family Man (.                 | 2019) Hindi S01 HDRip     | 07/Jul/2020 11:2 | 3 File folder                                              |              |                                                                                                    |                  |   |
| Recent Places          | 🔰 aaoo_zara_jhoom                   | o_zara_full_song_only     | 21/Aug/2020 11   | 5 MP3 Format Sound                                         | 6,821 KB     |                                                                                                    |                  |   |
|                        | 🔰 ajay_atul_deva_sh                 | ree_ganesha_best_vide     | 21/Aug/2020 10   | 5 MP3 Format Sound                                         | 5,455 KB     |                                                                                                    |                  |   |
| 📜 Libraries            | AnyDesk.exe                         |                           | 06/Dec/2019 12:  | 21 Application                                             | 2,955 KB     |                                                                                                    |                  |   |
| Documents              | 🛓 Avrodh the Siege                  | Within (2020) S01 Com     | 04/Aug/2020 5:1  | .7 MKV Video File (V                                       | 1,815,708 KB |                                                                                                    |                  |   |
| 🚽 Music                | bappa_full_video_                   | song_banjo_riteish_des    | 21/Aug/2020 11   | :2 MP3 Format Sound                                        | 3,620 KB     |                                                                                                    |                  |   |
| Pictures               | 🤰 gajanana_ganaray                  | ra_tribute_to_bappa_an    | 21/Aug/2020 11   | :5 MP3 Format Sound                                        | 3,389 KB     |                                                                                                    |                  |   |
| H Videos               | SSTR1_UPLOAD.p                      | df                        | 17/Jul/2020 11:5 | 4 Adobe Acrobat D                                          | 1,317 KB     |                                                                                                    |                  |   |
|                        | 🚊 Jana Gana Mana                    | Indian Army.mp4           | 14/Aug/2020 4:0  | 06 MP4 Video File (V                                       | 6,992 KB     |                                                                                                    |                  |   |
| 😽 Homegroup            | 📥 Khuda Haafiz 2020                 | ) [Worldfree4u.Cyou] [    | 16/Aug/2020 1:0  | 04 MKV Video File (V                                       | 1,215,721 KB |                                                                                                    |                  |   |
|                        | ij1018_1020_1022-                   | HB-pnp-win32-en.exe       | 29/Feb/2020 11:  | 15 Application                                             | 2,649 KB     |                                                                                                    |                  |   |
| Computer               | mourya_re_full_so                   | ng_don_shahrukh_kha       | 21/Aug/2020 11   | :5 MP3 Format Sound                                        | 2,572 KB     |                                                                                                    |                  |   |
| Local Disk (C:)        | om_gan_ganpate_                     | _namo_namah_108_tim       | 21/Aug/2020 12   | :0 MP3 Format Sound                                        | 46,531 KB    |                                                                                                    |                  |   |
| Ra Local Disk (D:)     | SARALUPD.z                          | Open                      |                  | :0 WinRAR ZIP archive                                      | 3,373 KB     |                                                                                                    |                  |   |
| VISHAL (E:)            | 🤌 shambhu_su                        | Open with WinRAR          | 1                | :2 MP3 Format Sound                                        | 1,964 KB     |                                                                                                    |                  |   |
| Local Disk (F:)        | sindoor_lal_c                       | Extract files             | 1                | 5 MP3 Format Sound                                         | 2,943 KB     |                                                                                                    |                  |   |
| Local Disk (G:)        | sukh_karta_c                        | Extract Here              |                  | :5 MP3 Format Sound                                        | 3,294 KB     |                                                                                                    |                  |   |
| Local Disk (H:)        | top_10_parva                        | Extract to SARALUPD       | 2                | :0 MP3 Format Sound                                        | 54,002 KB    |                                                                                                    |                  |   |
| 🛫 а (\\Deepak-pc) (2:) | U tsetup.2.1.13 -                   | Edit with Notenad++       | 2                | 3 Application                                              | 21,922 KB    |                                                                                                    |                  |   |
| S Network              | Widee Devel                         | Open with                 |                  | 2 Application                                              | 13,301 KB    |                                                                                                    |                  |   |
|                        | A videoplavka                       |                           | - 0              | <ol> <li>Application</li> <li>MD4 Video Eile 0/</li> </ol> | 33,397 KB    |                                                                                                    |                  |   |
|                        |                                     | Quick Heal AntiVirus Pro  | Scan 10.         | 2 MD4 Video File (V                                        | 2,575 KB     |                                                                                                    |                  |   |
| PP Deci Ak i e         | WhateAppSe                          | Share with                | ► 2              | DM Application                                             | 124 208 KB   |                                                                                                    |                  |   |
|                        | • WhatsAppse                        | Restore previous versions | ; <sup>14</sup>  | ги дррисацон                                               | 124,000 KD   |                                                                                                    |                  |   |
|                        |                                     | Send to                   | •                |                                                            |              |                                                                                                    |                  |   |
|                        |                                     | Cut                       |                  |                                                            |              |                                                                                                    |                  |   |
|                        |                                     | Сору                      |                  |                                                            |              |                                                                                                    |                  |   |
|                        |                                     | Create shortcut           |                  |                                                            |              |                                                                                                    |                  |   |
|                        |                                     | Delete                    |                  |                                                            |              |                                                                                                    |                  |   |
|                        |                                     | Rename                    |                  |                                                            |              |                                                                                                    |                  |   |
| SARALUPD.zip           | Date modified:                      | Properties                | 9                | /2020 4:51 PM                                              |              |                                                                                                    |                  |   |
| WinRAR ZIP archi       | ive Size                            | Properties                |                  |                                                            |              |                                                                                                    |                  |   |

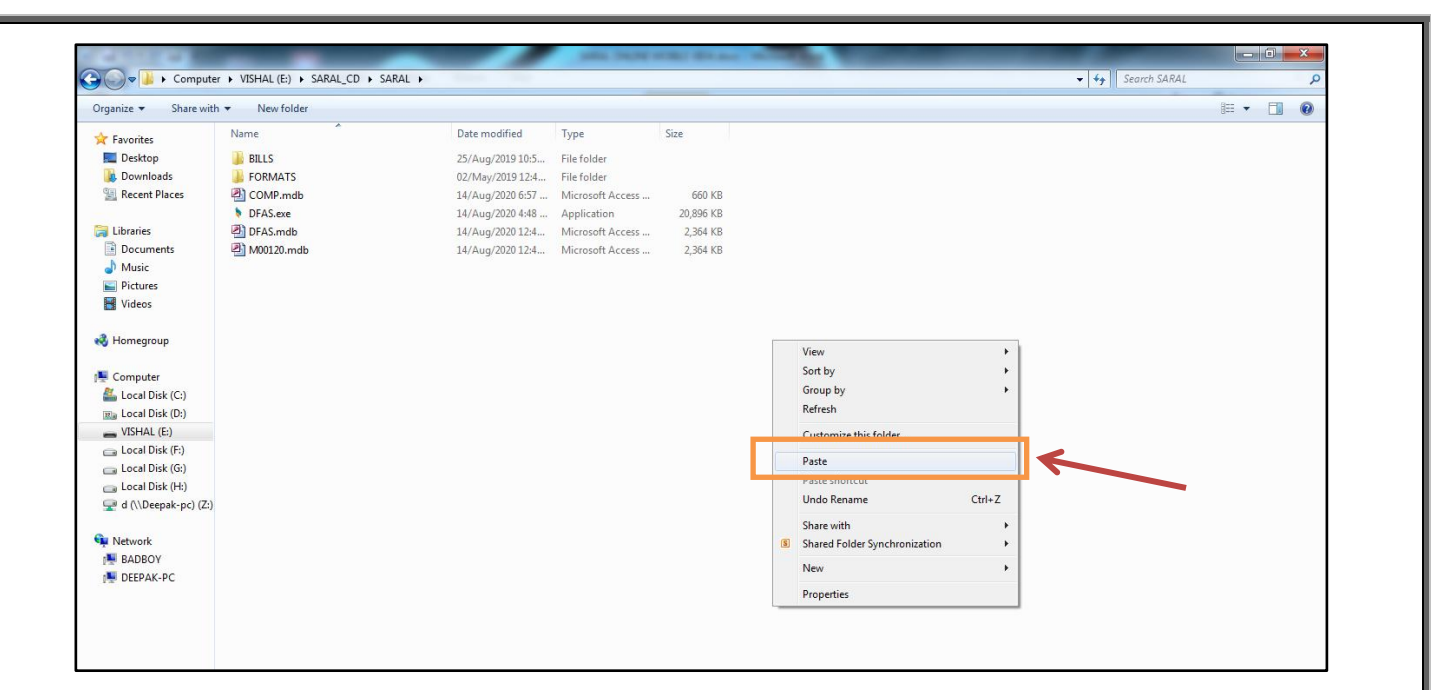

## Paste This File And Press Right Click To Extract Here Option

|                        | _                              |       | MALENDARY DEALS AND                                                                                                    |                   | ) |
|------------------------|--------------------------------|-------|----------------------------------------------------------------------------------------------------|-------------------|---|
| 🗸 🤝 🗢 🚺 🕨 Computer     | ► VISHAL (E:) ► SARA           | AL_CD | SARAL >                                                                                                    | - 49 Search SARAL |   |
| Drganize 👻 🛯 📜 Open    | <ul> <li>New folder</li> </ul> |       |                                                                                                    | 8 <b>= •</b> E    | 1 |
| 🔆 Favorites            | Name                           | ^     | Date modified Type Size                                                                                                    |                   |   |
| 🧮 Desktop              | BILLS                          |       | 25/Aug/2019 10:5 File folder                                                                                                    |                   |   |
| \rm Downloads          | FORMATS                        |       | 02/May/2019 12:4 File folder                                                                                                    |                   |   |
| Recent Places          | COMP.mdb                       |       | 14/Aug/2020 6:57 Microsoft Access 660 KB                                                                                                    |                   |   |
|                        | DFAS.exe                       |       | 14/Aug/2020 4:48 Application 20,896 KB                                                                                                    |                   |   |
| 🥽 Libraries            | DFAS.mdb                       |       | 14/Aug/2020 12:4 Microsoft Access 2,364 KB                                                                                                    |                   |   |
| Documents              | M00120.mdb                     |       | 14/Aug/2020 12:4 Microsoft Access 2,364 KB                                                                                                    |                   |   |
| J Music                | E SARALUPD.zip                 |       | 22/Aug/2020 11:0 WinRAR ZIP archive 3,373 KB                                                                                                    |                   |   |
| E Pictures             |                                |       | Open                                                                                                    |                   |   |
| 😸 Videos               |                                | 1     | Open with WinRAR                                                                                                    |                   |   |
|                        |                                | 3     | Today and Ellan                                                                                                    |                   |   |
| 🝓 Homegroup            |                                | 1     | Extract Here                                                                                                    |                   |   |
|                        |                                |       |                                                                                                    |                   |   |
| 🐏 Computer             |                                | 2     | Edit with Notepad++                                                                                                    |                   |   |
| 🏭 Local Disk (C:)      |                                |       | Open with                                                                                                    |                   |   |
| 🔊 Local Disk (D:)      |                                | o     | Quick Heal AntiVirus Pro Scan                                                                                                    |                   |   |
| VISHAL (E:)            |                                |       |                                                                                                    |                   |   |
| 👝 Local Disk (F:)      |                                |       | Send to +                                                                                                    |                   |   |
| 👝 Local Disk (G:)      |                                |       | Cut                                                                                                    |                   |   |
| 👝 Local Disk (H:)      |                                |       | Сору                                                                                                    |                   |   |
| 🚽 d (\\Deepak-pc) (Z:) |                                |       | Contradiction to a contradiction of the contradiction of the contradicti |                   |   |
| •                      |                                |       | Delete                                                                                                    |                   |   |
| 📭 Network              |                                |       | Delete                                                                                                    |                   |   |
| N BADBOY               |                                |       | Kename                                                                                                    |                   |   |
| PEEPAK-PC              |                                |       | Properties                                                                                                    |                   |   |

# Overwrite This File And Open Software Go To Utilities Menu -> Last Option Update Data Structure -> All -> Update PASSWORD -> UPDATE

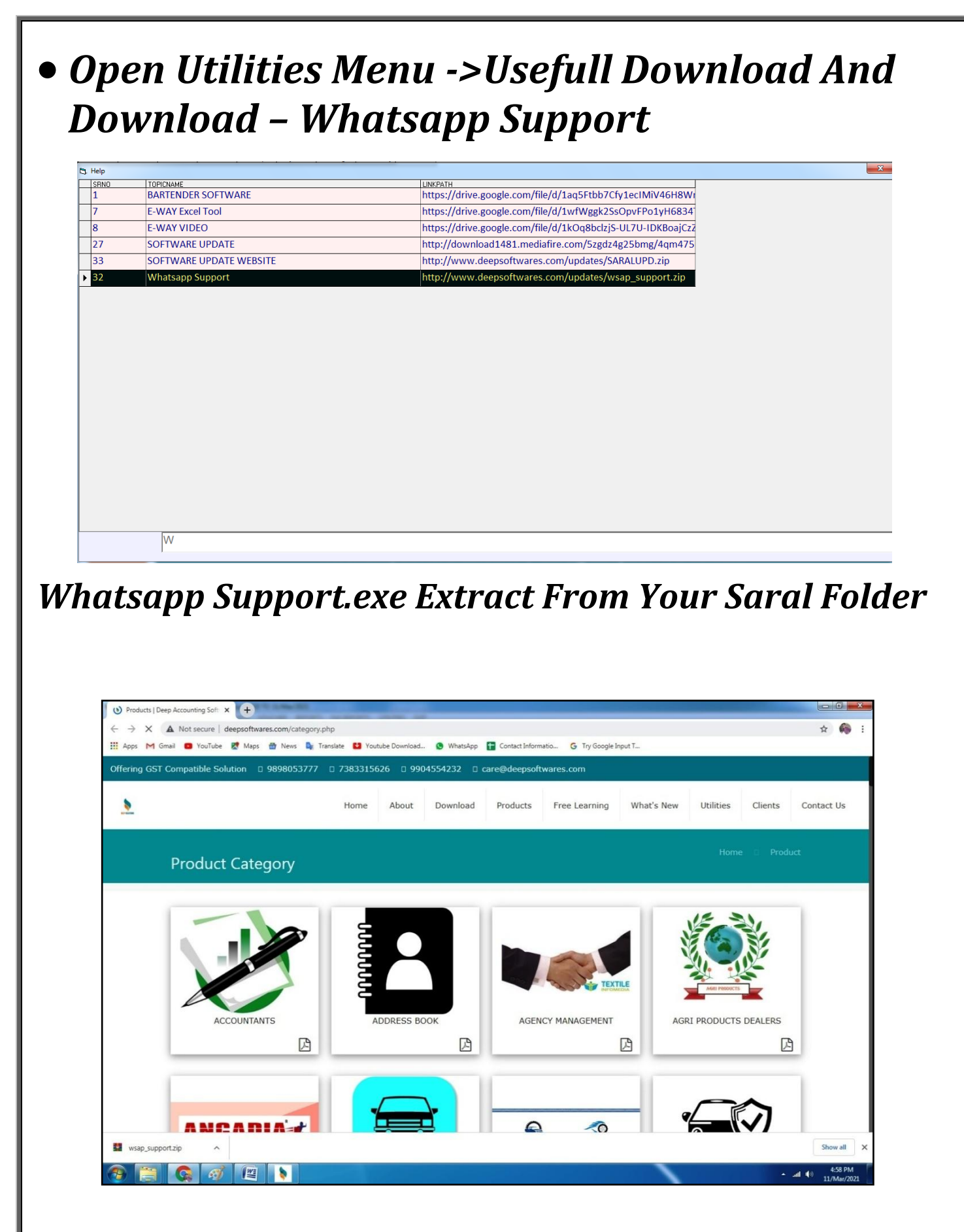

• Open Utilities Menu Click New Option For ->Whatsapp Login

#### Connect Mobile On Whatsapp Login Screen.

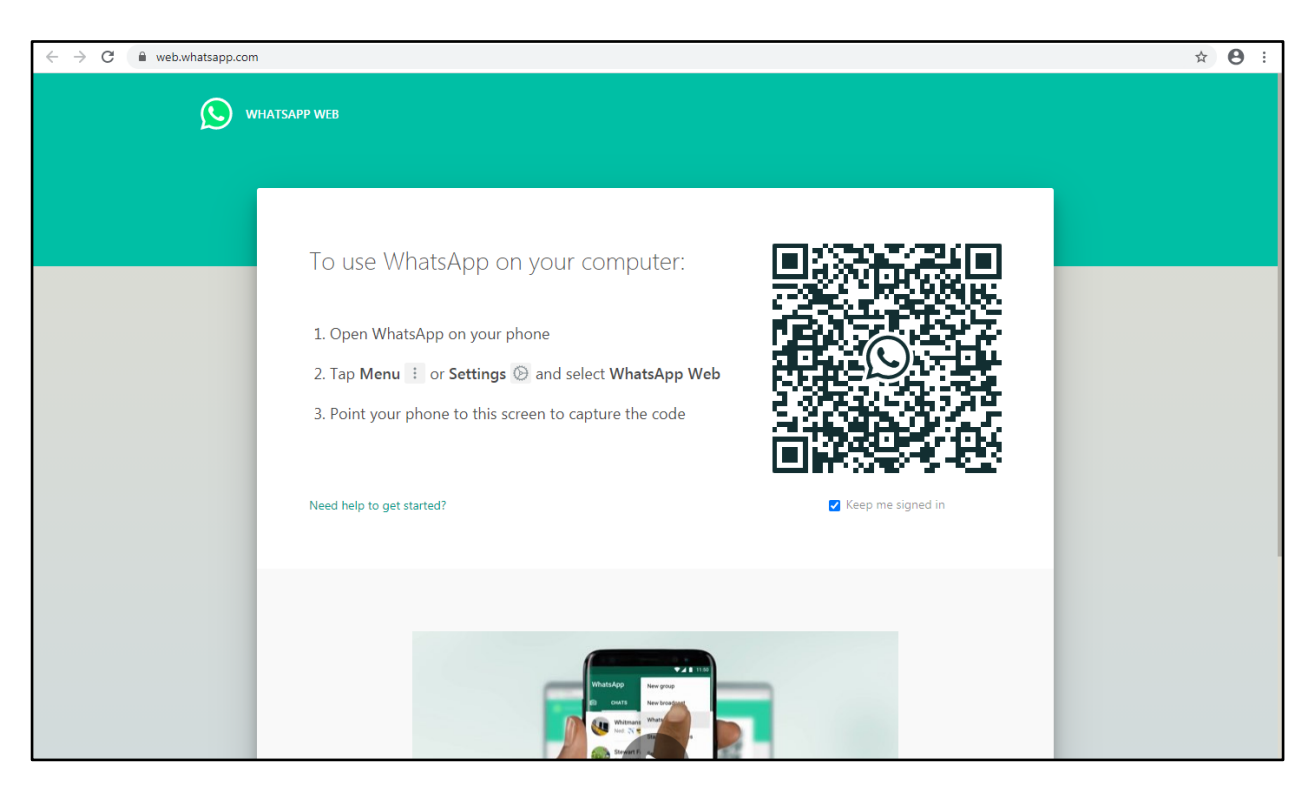

Login Sucessfully.

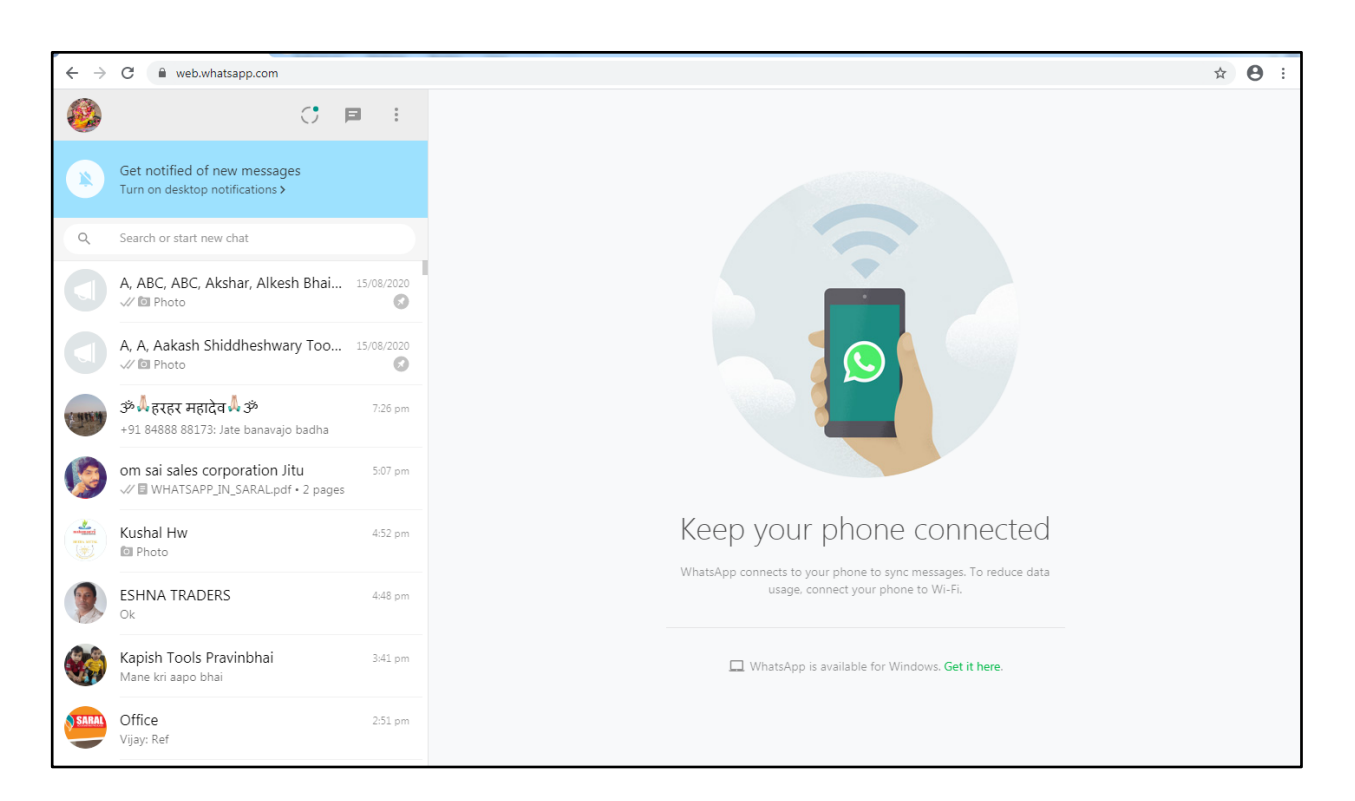

#### • Open Software And Send Invoice, Ledgers, Reports Pdf On Whatsapp To Parties

| 6  | GST SALES INVOICE PRINT |                |                |                     |                |  |
|----|-------------------------|----------------|----------------|---------------------|----------------|--|
| [  | Bill Type               | Tax Invoice    |                | - Pres              | s Enter To     |  |
| '  |                         |                |                |                     | Select         |  |
|    | For                     | 811            |                | Press               | Escape To      |  |
|    | 1.01                    | 011            |                |                     |                |  |
| Ι. |                         |                |                |                     | []             |  |
|    | Preview Excel           | Preview PDF    | Print          | Data <u>R</u> eport | E-Way<br>Excel |  |
|    | SMS Bill                | SMS Bill-Items | Mail to Client | Close               | W-App          |  |
|    |                         |                |                |                     |                |  |
|    |                         |                |                |                     |                |  |
|    |                         |                |                |                     |                |  |
|    |                         |                |                |                     |                |  |
|    |                         |                |                |                     |                |  |

#### File Auto Generate And Send to Party.

| $\leftarrow \rightarrow$ | C 🔒 web.whatsapp.com                                                |                                                                                                    | ☆ \varTheta : |
|--------------------------|---------------------------------------------------------------------|----------------------------------------------------------------------------------------------------|---------------|
|                          | (* ■ :                                                              | +91 73833 15626                                                                                                    | ् :           |
| *                        | Get notified of new messages<br>Turn on desktop notifications >     |                                                                                                    |               |
| Q                        | Search or start new chat                                            |                                                                                                    |               |
|                          | A, ABC, KHATUNARESH, Akshar, A 15/08/202<br>V 🖾 Photo               |                                                                                                    |               |
| ٩                        | A, A, Aakash Shiddheshwary Tool, 15/08/202<br>V 🖸 Photo             |                                                                                                    |               |
|                          | +91 73833 15626 8:30 pr<br>√ 🗟 saral_inv1.PDF                       | TODAY                                                                                                    |               |
| C. HURM                  | ॐ रहर महादेव र्रे ॐ 7:26 pr<br>+91 84888 88173: Jate banavajo badha | MAHALAXMI ENTERPRISE<br>Total and the second second seco                                                                                                    |               |
| 6                        | om sai sales corporation Jitu 5:07 pr<br>√                          |                                                                                                    |               |
|                          | Kushal Hw 4:52 pr                                                   | 7 pages + PDF + 395 k8 1229 pm                                                                                                    |               |
|                          | ESHNA TRADERS 4:48 pt<br>Ok                                         | saral_inv1.PDF                                                                                                    |               |
|                          | Kapish Tools Pravinbhai 3:41 pi<br>Mane kri aapo bhai               | Image: Contract of the state of the state of the stat |               |